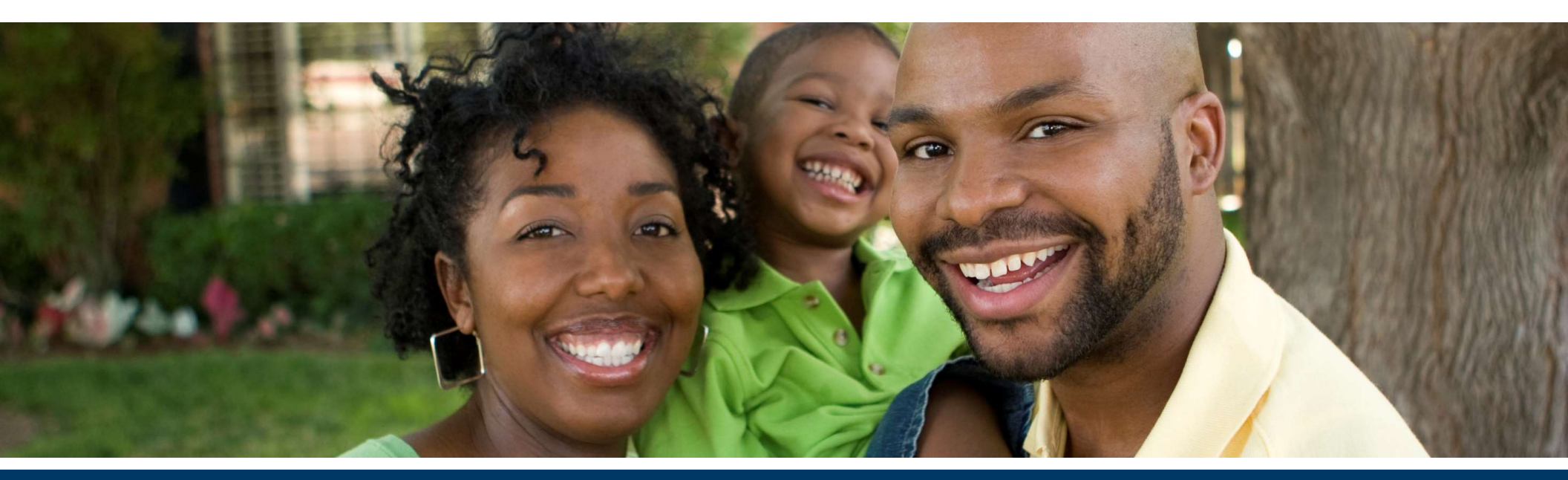

### Changes and Updates: Submitting a Successful 2024 Operating Budget

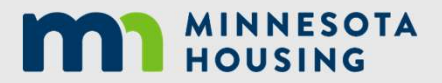

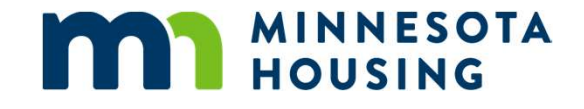

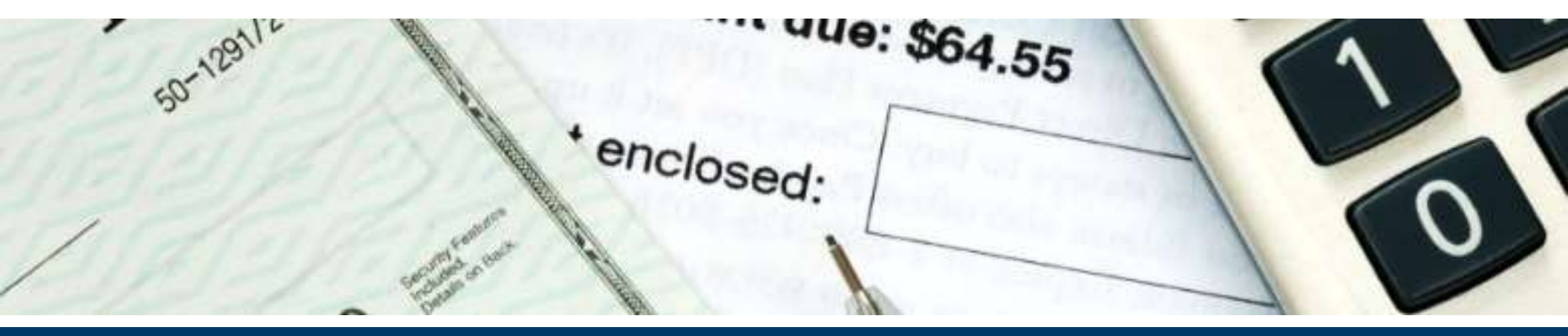

Section I: Updates to the Forms and Procedure (and steps describing how to create the BudRep)

August 2023

# New 2024 Budget Requirements

The following are new requirements for the 2024 budgets:

- The Rent Table will be used for 100% subsidized properties (ex. Project Based Section 8 or Housing Support) and to document new move-in rents when requesting a 2-tiered rent increase
- The Rent Matrix in the BudRep will now be required for all non 100% subsidized properties
- The Budget Notes tab now has four required questions that must be answered for all properties

These updates were made to clarify areas where questions typically arose

August 2023

# Budget Noes Tab Changes

The four questions added to the Budget Notes tab are:

- Specify Vacancy Rate Used in the budget.
- List the Management Fee amount being charged and specify if it is \$ per unit/month, % of collected income, non-housing income, etc. or a combination of the two. Note: You will need to specify in the Additional Notes what the income source the percentage is totaling.
- Are you requesting a 2-tiered rent increase? If yes, complete that section on the Rent Table tab and list the new move-in rents.
- Have you submitted utility allowance backup documentation?

## Minnesota Housing Website

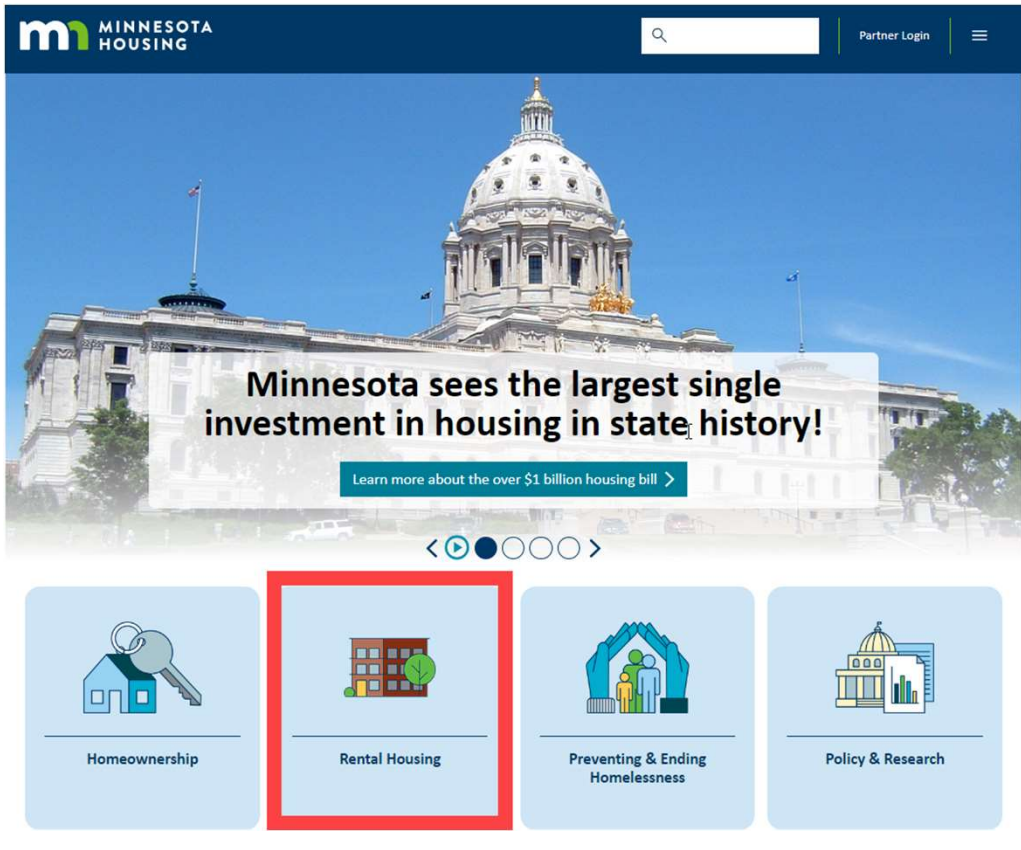

August 2023

## Minnesota Housing Website

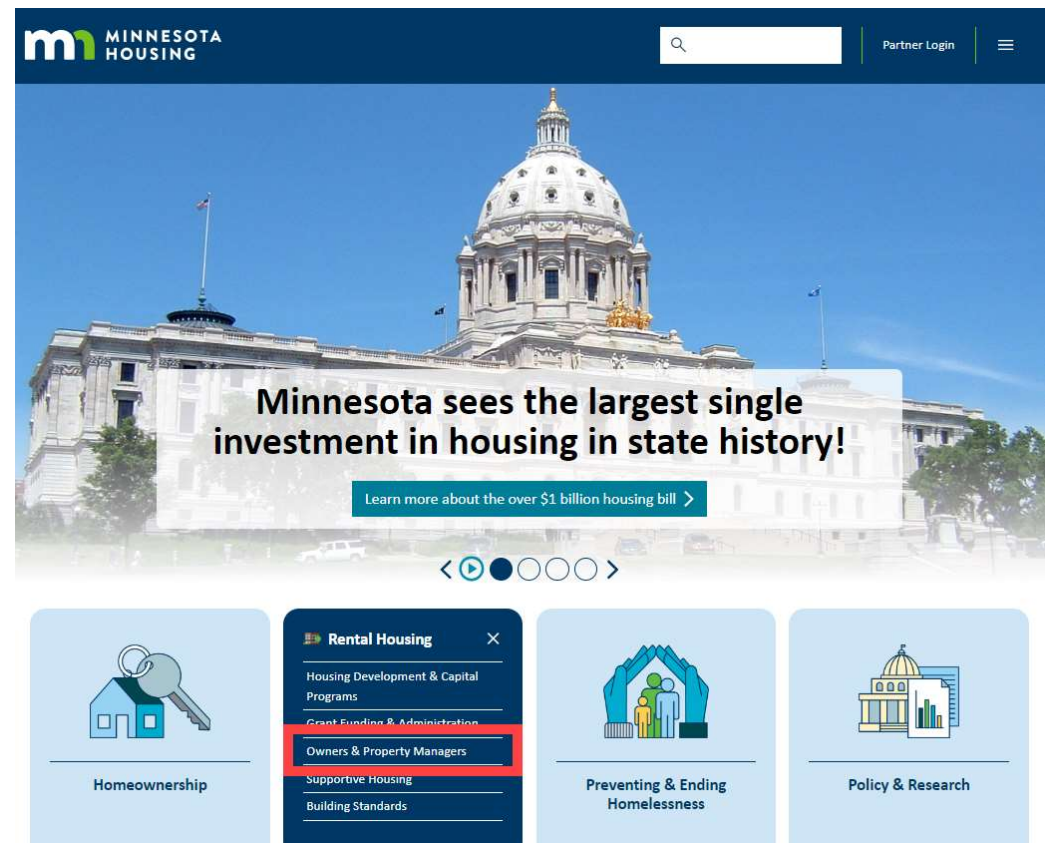

August 2023

### Minnesota Housing Website

#### MINNESOTA HOUSING Q ≡ Partner Login Home/Rental Housing/Property Managers **Oversight and Support for Property** Managers + 111 1 1 111 + 1 111 + 111 - 1 111 - 1 111 - BERTHALL BUILD Bit , II and TE, Sant's statistics Property managers can find forms and resources needed for compliance and reporting including **Property Management** Relevant documents, forms and resources for Property Management Menu Inspections and Monitoring Upcoming Events Information on monitoring and inspections Project Based Section 8 and 811 PRA Contracts Rent and Income Limits Requests For Action and Change Notifications Details for Project Based Section 8 and 811 PRA Contracts Supportive Housing Reporting Tenant Selection Plan Guidelines TRACS ~ Violence Against Women Act (VAWA) ~ Audits **Reporting Tools: Budgets & Operating Reports** × × **Reporting Systems Insurance Claims**

Fair Housing

HUDClips

# Budget and Reporting Tool or BudRep

### **Budgets**

<u>Budget and Reporting Tool or BudRep</u> (.xlsm) Revised 8.30.2023 - *If using Firefox, you may be prompted to open the file or save the file. Please use "Save As" option to download these files, rather than "Open."* 

- Guidance for Submitting a Successful Budget
  - Section I Creating the BudRep (7:13) Notes
  - Section II Completing the Rent Table (12:39) Notes
  - <u>Section III Expenses and Submission Instructions</u> (9:11) <u>Notes</u>
- Submissions: Budget and Operating data must be submitted via Box.com. Before attempting to upload files to Minnesota Housing, management companies should check their Box.com account to ensure the specific development is currently included. Or, contact Asset Management staff to have the development added.

# Creating the BudRep: Instructions Worksheet

| A         |                                                                                                    |                                                              |             | <br>0 |
|-----------|----------------------------------------------------------------------------------------------------|--------------------------------------------------------------|-------------|-------|
| Inst      | structions                                                                                             |                                                              |             |       |
| 8/30/2023 |                                                                                                    | Copy data from a previous year<br>Budget/Report to this one. |             |       |
|           | Read me first                                                                                          |                                                              |             |       |
|           | The file you opened is an Excel template. Before you begin sa                                          | ave it to your computer as a normal                          |             |       |
|           | Excel workbook. On the File menu select Save As. Change the                                            | e name of the file if you wish.                              |             |       |
|           | In the "Save as type" box select "Microsoft Office Excel Macro                                         | Enabled Workbook (*.xlsm) and click "Save".                  |             |       |
|           |                                                                                                    |                                                              |             |       |
|           | Copying data from a previous Budget and Reporting Tool, also                                           | called the BudRep, file.                                     |             |       |
|           | You may use the button to the right to copy your data from a p                                         | previous BudRep workbook to this one.                        |             |       |
|           | Follow the prompt to locate the previous BudRep. After the tra                                         | ansfer has been completed save this new BudRep with          | a new name. |       |
|           |                                                                                                    |                                                              |             |       |
|           |                                                                                                    |                                                              |             |       |
|           | General Information                                                                                    |                                                              |             |       |
|           |                                                                                                    |                                                              |             |       |
|           | <ol> <li>These instructions assume you have experience workin</li> </ol>                               | g with spreadsheets. You will need to know how to set        |             |       |
|           | print areas, freeze rows and columns on the screen, and k                                              | now how to enter data into the cells.                        |             |       |
|           |                                                                                                    |                                                              |             |       |
|           | <ol> <li>The spreadsneets are written to take advantage of the<br/>suggested is Event 2010.</li> </ol> | capabilities of the latest version of Excel. The version     |             |       |
|           | supported is excel 2010.                                                                               |                                                              |             |       |
|           | 3 A color convention has been chosen to help you know w                                                | where to enter data                                          |             |       |
|           | Green means the cell is unprotected and data should b                                                  | be entered.                                                  |             |       |
|           | Black means the cell is protected and contains a formu                                                 | ula that can not be changed.                                 |             |       |
|           | Blue means the cell contains a formula but is unproted                                                 | ted and may be overwritten.                                  |             |       |
|           |                                                                                                    |                                                              |             |       |
|           | <ol><li>The BUDREP worksheet is designed to work from left to</li></ol>                                | right. Begin by completing the Rent Table and Rent           |             |       |
|           | Matrix tabs first, the Capital Expenditure Schedule next, a                                            | nd then complete the Budget tab columns from right to        |             |       |
|           | left.                                                                                                  |                                                              |             |       |
|           |                                                                                                    |                                                              |             |       |
|           | 5. DO NOT ADD OR REMOVE LINES OR COLUMNS FROM                                                          | THE BUDGET TAB.                                              |             |       |
|           | 6. An exploration of the lines is included with this workho                                            | ak. Co to the "Evaluations" tob for more datail on who       |             |       |
| _         | bould be included in each line of this report                                                          | ok. Go to the Explanations tab for more detail on wha        |             |       |
|           | included in each line of this report.                                                                  |                                                              |             |       |

# Check your BudRep Version

- Be sure to use the BudRep dated 2023
- Follow steps to copy data from a previous BudRep file
- Submitting an old BudRep will require resubmission of budget

#### Instructions

8/30/2023

Copy data from a previous year Budget/Report to this one.

#### **Read me first**

The file you opened is an Excel template. Before you begin save it to your computer as a normal Excel workbook. On the File menu select Save As. Change the name of the file if you wish. In the "Save as type" box select "Microsoft Office Excel Macro Enabled Workbook (\*.xlsm) and click "Save".

#### Copying data from a previous Budget and Reporting Tool, also called the BudRep, file.

You may use the button to the right to copy your data from a previous BudRep workbook to this one. Follow the prompt to locate the previous BudRep. After the transfer has been completed save this new BudRep with a new name.

### Does your Fiscal Year Begin in a Month Other Than January?

#### SPECIAL INSTRUCTION FOR ENTERING A NON-CALENDAR ACCOUNTING PERIOD

Before you begin any entry, go to the ACTUAL spreadsheet near cell H-2. If you are using an accounting period that does not begin in January, click on the box labeled "Use NON-CALENDAR Accounting Year". In cell H-3, enter the number of the calendar month that is the first month of the accounting year. For example, October would be entered as "10"; April as "4"; etc. In cell I-4, enter the year of the first month in the accounting year.

If you use the NON-CALENDAR Accounting Year, you must use the manual GPR entry on the Rent Table. Note that the year appears on line 56 above the month. Enter the monthly GPR in the appropriate year and month.

The budget will be organized in calendar order. When you begin to enter actual data enter it in the correct calendar month. For example, if you are entering October actuals use the column labeled "Oct".

### Existing Developments – Change to New Budget Year

- Go to 'Budget' tab
- Click 'Create a BudRep for next year'

| A             | 8                                            | <u> </u>    | D             | F          | F           | G                  | Н                  |
|---------------|----------------------------------------------|-------------|---------------|------------|-------------|--------------------|--------------------|
| Sample /      | Apartments                                   | Create a B  | UDREP for nex | tyear.     | 111.55      |                    |                    |
| 2023          | Budget City                                  |             |               | Pro        | posed Budge | et                 |                    |
| Year:         | 2023                                         | 0.0112      | 2007 00       |            |             |                    |                    |
| Hent. sq It.: | 17,650                                       | Actual      | Estimate      | 2022       | 2023        | 5                  | %                  |
| Hooms:        | 100.5                                        | (Most recen | (Remainder    | Estimate   | Proposed    | Change<br>Fot /Bro | Change<br>Eat /Dra |
| Units:        | 20                                           | FURINI 250) | or year)      | -          | budget      | ESL/PIO.           | ESL/PIO.           |
|               | Last Year Economic Occupancy:                |             |               | 3.5%       |             |                    |                    |
|               | Current Year # of Vacant Units:              |             |               | e e        |             |                    |                    |
|               | Current Economic Vacancy:                    |             |               |            | 4.9%        |                    |                    |
| 8             | - Commercial Vacancy                         | S0          | S0            | \$0        | \$0         | \$0                | 0.0%               |
| 9             | - Misc. Unrealized Income                    | \$0         | SO            | <b>S</b> 0 | 50          | \$0                | 0.0%               |
| 10            | - Employee Rent Credits                      | S0          | \$0           | \$0        | 50          | \$0                | 0.0%               |
| 11            | - Out of Service Units                       | SO          | \$0           | \$0        | \$0         | \$0                | 0.0%               |
| 12            | - Rental Concession Adjustments              | \$0         | SO            | \$0        | \$0         | \$0                | 0.0%               |
| 13            | Total Rental Loss (Lines 6 -12)              | \$3,212     | \$4,249       | \$7,461    | \$10,894    | \$3,433            | 46.0%              |
|               | Net Destal leasens (Line 5 leas 12)          | E140.079    | 867 640       | 8207 707   | 6240.028    | 82.244             | 4.40               |
| 14            | Net Rental Income (Line 5 less 15)           | \$140,276   | 307,319       | \$207,797  | \$210,030   | \$2,241            | 1.17               |
| 15            | - Bad Debt                                   | \$25        | \$336         | \$361      | \$825       | \$464              | 128.5%             |
| 16            | Net Rental Collections (Line 14 less 15)     | \$140,253   | \$67,183      | \$207,436  | \$209,213   | \$1,777            | 0.9%               |
| 17            | Tenant Fees                                  | \$344       | \$100         | \$444      | \$520       | \$76               | 17.1%              |
| 18            | Other Income (specify in notes)              | \$463       | \$200         | \$663      | \$600       | (\$63)             | -9 5%              |
| 19            | Enrfeited Security Deposits                  | \$720       | \$246         | \$966      | 5800        | (\$166)            | -17.2%             |
| 20            | Interest Income (incl. escrows & reserves)   | \$213       | 50            | \$213      | 50          | (\$213)            | -100.0%            |
| 21            | Total Other Income (Lines 17 - 20)           | \$1,740     | \$546         | \$2,286    | \$1,920     | (\$366)            | -16.0%             |
| 22            | Total Devenue (Lines 17, 21)                 | \$141.002   | 867 720       | \$200 722  | £011.100    | E1 414             | 0.79               |
| 22            | rotaritevenae (cines 11, 21)                 | \$141,555   | 301,123       | 3209,122   | 3211,133    | \$1,411            | 0.17               |
| 23            | Advertising and Marketing                    | \$1.931     | \$738         | \$2,669    | \$2,900     | \$231              | 8.7%               |
| 24            | Property Management Fee                      | \$9 161     | \$4.073       | \$13 234   | \$12,681    | (\$553)            | -4.2%              |
| 25            | Professional Fees (specify in Notes)         | \$7 597     | 59,010        | \$7 597    | \$7 975     | \$378              | 5.0%               |
| 26            | Applicant Screening/Collection Exp           | \$456       | \$146         | \$602      | \$627       | \$25               | 4.2%               |
| 27            | Site Office Expense                          | \$1.508     | \$780         | \$2,288    | 52 415      | \$127              | 5.69               |
| 28            | On-Site Management Payroll                   | \$15 595    | 58 999        | \$24 594   | \$26.074    | \$1,480            | 6.0%               |
| 29            | Other Administration                         | \$1.315     | \$885         | \$2 200    | \$2.941     | \$741              | 33.79              |
| 30            | Total Administration (Lines 23 - 29)         | \$37,563    | \$15,621      | \$53,184   | \$55,613    | \$2,429            | 4.6%               |
| 200           | 122 D 1222202 D 12                           |             |               |            |             |                    |                    |
| 31            | Elevator Maint/Contract                      | \$0         | 50            | \$0        | 50          | \$0                | 0.0%               |
| 32            | Security                                     | 50          | 50            | 50         | 50          | 50                 | 0.09               |
| 33            | Rubbish Removal                              | \$5,048     | \$2,236       | \$7,284    | \$8,200     | \$916              | 12.69              |
| 34            | Uther Contract Services                      | 3001        | 3349          | \$1,010    | \$1,045     | 335                | 3.59               |
| 35            | Unique Operating Expenses (specify in notes) | 50          | 30            | 50         | 50          | 50                 | 0.0%               |
| 36            | Maintenance/Janitor Supplies                 | \$1,300     | 5697          | 51,997     | \$2,395     | \$398              | 19.9%              |
| 37            | Grounds maintenance                          | 33,744      | 31,445        | 35,189     | 35,600      | 5411               | 7.99               |
| 38            | Show Removal                                 | 32,472      | 51,000        | 33,472     | 34,120      | 3048               | 18.7%              |
| 39            | neat & A/C Repair Services                   | 50          | 564           | 564        | \$200       | \$136              | 212.5%             |
| 40            | Beint/Deserating Materials                   | 34,730      | 3936          | 35,006     | \$7,350     | \$1,084            | 29.1%              |
| 41            | Paintonecorating Materials                   | 33,060      | 51,564        | 34,024     | \$5,050     | 3426               | 9.2%               |
| 42            | Other Maint & Operating                      | 32,751      | 34,854        | \$7,605    | \$15,810    | 36,205             | 50.00              |
| 40            | outer maint a operating                      | 31.010      | 32101         | 32.030     | 31.000      | (31.030)           | -50.97             |

## Existing Developments – Change to New Budget Year

- Change date to next calendar year
- Populates Columns C, D, and E in Budget tab

| A                 | В                                           | С           | D             | E                          | F           | G               | н         |
|-------------------|---------------------------------------------|-------------|---------------|----------------------------|-------------|-----------------|-----------|
| Sample Ap<br>2023 | partments<br>Budget City                    | Create a B  | UDREP for ne> | kt year.<br>Pro            | osed Budget |                 |           |
| Year:             | 2024                                        |             |               |                            |             |                 |           |
| Rent. sq ft .:    | 17.650                                      | Actual      | Estimate      | 2023                       | 2024        | \$              | %         |
| Rooms:            | 100.5                                       | Most recent | (Remainder    | Estimate                   | Proposed    | Change          | Change    |
| Units:            | 20                                          | FORM 256)   | of year)      | C.S. States and States and | Budget      | Est./Pro.       | Est./Pro. |
|                   | Last Vasr Economic Occursnow                |             |               | 2.6%                       |             |                 |           |
|                   | Current Year # of Vacant Unite:             |             |               | 2.070                      |             |                 |           |
|                   | Current Economic Vacancy:                   |             |               |                            | 0.0%        |                 |           |
|                   |                                             |             |               |                            |             |                 |           |
| 1                 | Apartment Rent Potential                    | \$127,092   | \$90 780      | \$217 872                  | \$217 872   | \$0             | 0.0%      |
| 2                 | Parking/Garage Rent Potential               | \$1,740     | \$1,275       | \$3.015                    | \$0         | (\$3.015)       | -100.0%   |
| 3                 | Commercial Rent Potential                   | \$0         | \$0           | \$0                        | \$0         | \$0             | 0.0%      |
| 4                 | Miscellaneous Rent Potential                | \$0         | \$0           | \$0                        | \$0         | \$0             | 0.09      |
| 5                 | Gross Potential Rent (Lines 1-4)            | \$128,832   | \$92,055      | \$220,887                  | \$217,872   | (\$3,015)       | -1.4%     |
|                   |                                             |             |               |                            |             |                 |           |
| 6                 | - Apartment Vacancy                         | \$1,169     | \$4,539       | \$5,708                    | \$0         | (\$5,708)       | -100.09   |
| 1                 | - Parking/Garage vacancy                    | 50          | \$/5          | 5/5                        | \$0         | (\$75)          | -100.09   |
| 8                 | - Commercial Vacancy                        | 50          | 50            | 50                         | \$0         | 50              | 0.09      |
| 9                 | - Misc. Unrealized income                   | 50          | 50            | 50                         | 50          | 50              | 0.09      |
| 10                | - Employee Rent Credits                     | 50          | 50            | 50                         | 50          | 50              | 0.09      |
| 11                | - Out of Service Units                      | 50          | 50            | 50                         | 50          | 50              | 0.09      |
| 12                | - Rental Concession Adjustments             | 50          | 50            | \$0                        | 50          | \$U<br>(EE 702) | 100.09    |
| 13                | Total Rental Loss (Liftes 6 - 12)           | \$1,109     | \$4,014       | \$5,783                    | 50          | (35,783)        | -100.09   |
| 14                | Net Rental Income (Line 5 less 13)          | \$127.663   | \$87.441      | \$215 104                  | \$217 872   | \$2,768         | 1 39      |
| 0.00              |                                             |             |               |                            |             |                 |           |
| 15                | - Bad Debt                                  | \$2,142     | \$0           | \$2,142                    | \$0         | (\$2,142)       | -100.09   |
| 16                | Net Rental Collections (Line 14 less 15)    | \$125,521   | \$87,441      | \$212,962                  | \$217,872   | \$4,910         | 2.39      |
| 47                | Transferre                                  | E005        | 6047          | 6442                       |             | (5.4.42)        | 400.00    |
| 10                | Other Income (anality in notes)             | \$Z20       | \$217         | \$443<br>COE0              | 90<br>60    | (\$443)         | -100.09   |
| 10                | Enfeited Requity Deposite                   | 6240        | \$250         | \$250                      | 50          | (\$250)         | -100.05   |
| 20                | Interest Income (incl. accrews & recenters) | \$340       | \$333<br>\$0  | \$073                      | 50          | (\$073)         | -100.05   |
| 20                | Total Other Income (Lines 17 - 20)          | \$2,072     | 000           | \$2,072                    | 00          | (\$2,072)       | -100.09   |
| 21                | Total other moorne (Lines 17 - 20)          | 92,030      | 0000          | \$3,430                    | 40          | (03,430)        | -100.07   |
| 22                | Total Revenue (Lines 17, 21)                | \$128,159   | \$88,241      | \$216,400                  | \$217,872   | \$1,472         | 0.79      |
|                   |                                             |             |               |                            | 1           |                 |           |
| 23                | Advertising and Marketing                   | \$1,552     | \$1,208       | \$2,760                    | \$0         | (\$2,760)       | -100.09   |
| 24                | Property Management Fee                     | \$7,999     | \$5,246       | \$13,245                   | \$0         | (\$13,245)      | -100.09   |
| 25                | Professional Fees (specify in Notes)        | \$9,109     | \$3,323       | \$12,432                   | \$0         | (\$12,432)      | -100.09   |
| 26                | Applicant Screening/Collection Exp.         | \$218       | \$261         | \$479                      | \$0         | (\$479)         | -100.09   |
| 27                | Site Office Expense                         | \$1,411     | \$1,006       | \$2,417                    | \$0         | (\$2,417)       | -100.09   |
| 28                | On-Site Management Payroll                  | \$14,060    | \$10,864      | \$24,924                   | \$0         | (\$24,924)      | -100.09   |
|                   |                                             | Double for  |               | Rudact                     | Pudget his  | in a la subic   |           |

# New Development – First Budget

| A     | В                                                   | С               | D                          | E                 | F             | G                   | H                  | 1           | J       | K    |
|-------|-----------------------------------------------------|-----------------|----------------------------|-------------------|---------------|---------------------|--------------------|-------------|---------|------|
| 1     | Sample Apartments                                   |                 |                            |                   | _             | Use                 | NON-CALENDAR Accou | unting Year |         |      |
| 2     | D2023                                               |                 | Budget City                |                   |               |                     |                    |             |         |      |
| 3     | Year:                                               | 2024            |                            |                   |               | First Month of Acco | ounting Cycle:     | 1           | January |      |
| 4     | Rent. Sq. Ft.:                                      | 17,650          |                            |                   |               | Year of First Month | of Acc. Cycle:     | 2024        |         |      |
| 5     | Rooms:                                              | 101             |                            |                   |               | Accou               | nting Method:      | Accrual     |         |      |
| 6     | Units:                                              | 20              |                            |                   |               | 141.<br>            | 10<br>(2)          | 2 P.        |         |      |
| 7     |                                                     | January         | February                   | March             | April         | May                 | June               | July        | August  | Sept |
|       |                                                     |                 |                            |                   |               |                     |                    |             |         |      |
| ( ) · | Instructions Explanations RentTable RentMatrix CapE | x Budget Budget | Notes <b>Actual</b> Actual | Notes 258 A 258 I | B 258 C 258 D | OpSubsidy YEP       | +                  |             | : •     |      |

If this is your first budget for a new development:

- 1. Go to the 'Actual' tab
- 2. Enter the first month of the accounting cycle
- 3. If 'NON-CALENDAR Accounting Year' check box
- 4. Enter the year of the first month of accounting cycle

August 2023

# For More Information

### Contact your assigned Asset Manager

| Asset Management Team                                                              |                                                                               |                                                                                |  |  |  |  |  |
|------------------------------------------------------------------------------------|-------------------------------------------------------------------------------|--------------------------------------------------------------------------------|--|--|--|--|--|
| Asset managers are responsible for the p<br>ental housing. They work with property | ohysical, financial and operational ove<br>owners, property managers, service | ersight of our affordable multifamily<br>providers and other funding partners. |  |  |  |  |  |
|                                                                                    | Multifamily Portfolio Manager                                                 |                                                                                |  |  |  |  |  |
|                                                                                    | Eric Thiewes                                                                  |                                                                                |  |  |  |  |  |
|                                                                                    | eric.thiewes@state.mn.us                                                      |                                                                                |  |  |  |  |  |
|                                                                                    | 651.296.6527                                                                  |                                                                                |  |  |  |  |  |
| brenda.beyer@state.mn.us                                                           | shelley.bork@state.mn.us                                                      | earl.erlendsson@state.mn.us                                                    |  |  |  |  |  |
| 651.297.5137                                                                       | <u>651.284.0259</u>                                                           | 651.296.0754                                                                   |  |  |  |  |  |
| taisa.griffith@state.mn.us                                                         | zahra.hassan@state.mn.us                                                      | lenee.hoffman@state.mn.us                                                      |  |  |  |  |  |
| 651.296.9823                                                                       | 651.296.7611                                                                  | 651.296.7684                                                                   |  |  |  |  |  |
| lori.limoges-green@state.mn.us                                                     | matt.obrien@state.mn.us                                                       | caryn.polito@state.mn.us                                                       |  |  |  |  |  |
| <u>651.297.4294</u>                                                                | 651.297.3540                                                                  | <u>651.297.3123</u>                                                            |  |  |  |  |  |
| tina.rogney@state.mn.us                                                            | jennifer.wille@state.mn.us                                                    |                                                                                |  |  |  |  |  |
| 651.296.9831                                                                       | 651.296.9821                                                                  |                                                                                |  |  |  |  |  |

August 2023